## 公民館利用団体のメールアドレス登録の仕方

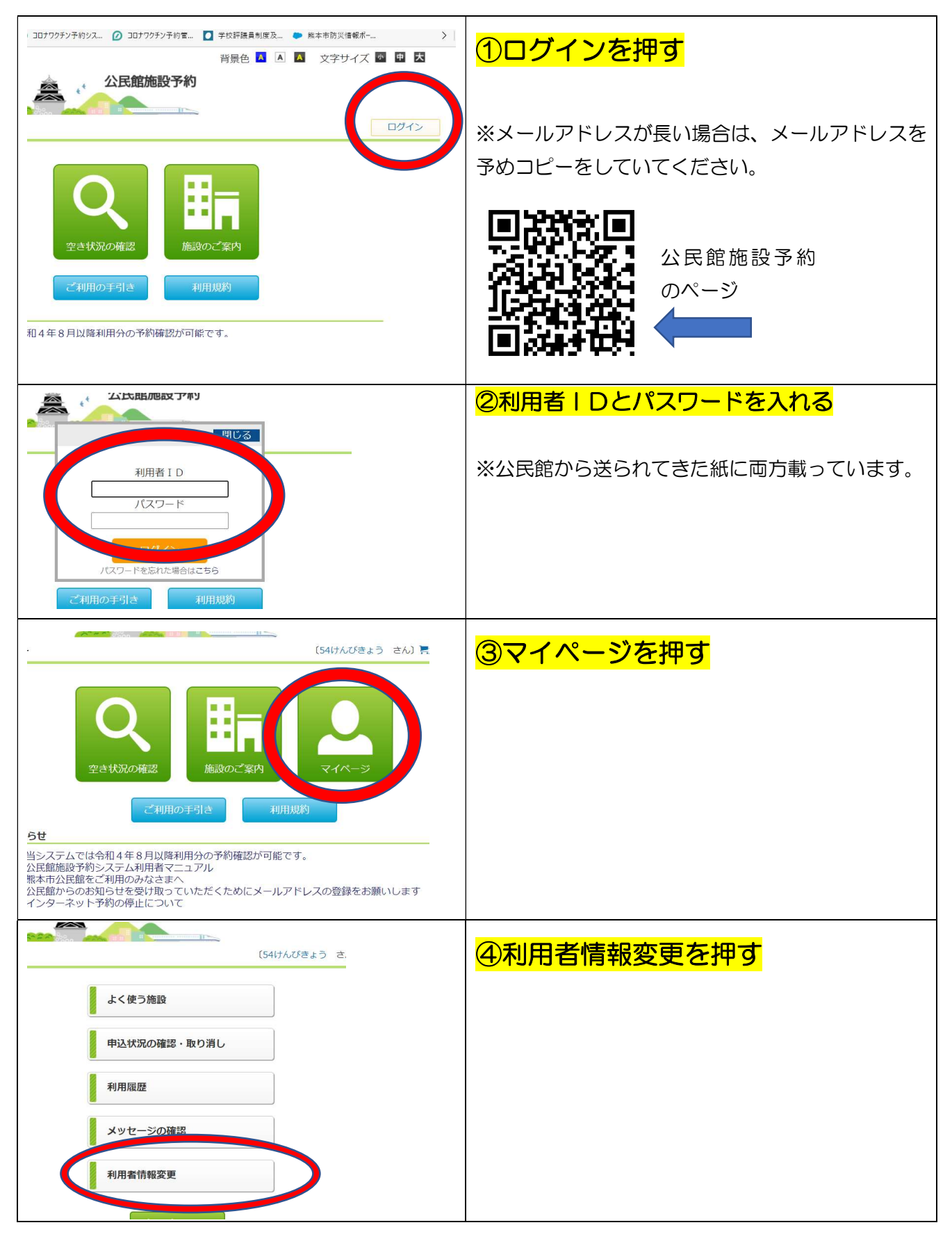

| 情報確認               |                              |                               |
|--------------------|------------------------------|-------------------------------|
|                    | 利用者の情報を確認してください。             | ②理給亢寺変史を押9                    |
| 利用者名               | 54けんびきょう                     |                               |
| 利用者かな名             | 1177E737                     |                               |
| 連絡先等               | 接續先等要更                       |                               |
| 代表者氏名              | けんびきょうγ                      |                               |
| 代表者郵便番号            | 8615292                      |                               |
| 代表者電話番号            | 096-329-7205                 |                               |
| 代表者FAX番号           |                              |                               |
| 連絡責任者氏名            |                              |                               |
| 連絡責任者郵便番号          |                              |                               |
| 代表者FAX番号           |                              |                               |
| 連絡責任者氏名            | <b>修</b> 須                   |                               |
| 連絡責任者郵便番号          | 8a -                         |                               |
| 連絡責任者住所            |                              | ピーを貼り付けする                     |
| 連絡責任者電話番号          | <b>必須</b> (半角)例:096-111-2222 |                               |
| 連絡責任者FAX番号         | (半角)例:090 2222               |                               |
| ∧ステム連絡用E-Mail      | [[]]<br>(認識) みメー             | <br>  ※メールアドレスは前もってコピーしておくと便利 |
| 使用目的               |                              | です。                           |
|                    | 8 P 10 11                    |                               |
|                    |                              |                               |
|                    |                              |                               |
| 1.424 1-1420-141 3 | 000 020 7200                 |                               |
| 代表者FAX番号           |                              | ① 役 史 を 押 9                   |
| 理稻貢仕有氏名            |                              |                               |
| 建稍且性有型使食う          |                              |                               |
| 連絡責任者住所            | <b>必須</b>                    |                               |
| 連絡責任者電話番号          | 必須 (半角)例:096-111-2222        | していてメールアドレス豆球は終わりてす。          |
| 連絡責任者FAX番号         | (半角)例:096-111-2222           | 今後、ネット予約、公民館からお知らせをもらう際       |
| マステム連絡用E-Mail      | (認証済みメー                      | <br>  笑に毎利ズオのズ、登録お願い」 キオ      |
| 使用目的               | 会議                           | 寺に使利で900で、豆球の限いしま9。<br>       |
|                    | 22 07                        |                               |
|                    |                              |                               |
|                    |                              |                               |
|                    |                              |                               |
|                    |                              |                               |
|                    |                              | パスワードを覚えるのが難しいという方は 併せ        |
|                    |                              |                               |
|                    | <b>安</b> 更 取 消               | てパスワードを簡単に変更すると使利です。<br>      |
|                    | バスワード変更                      |                               |
| 現行パスワード            |                              | 下に変更する場所があります。                |
| 新パスワード             |                              |                               |
|                    |                              |                               |
| 新ハスワード確認           |                              |                               |
|                    | パスワード変更                      |                               |
|                    | ▶ 戻る                         |                               |
|                    |                              |                               |